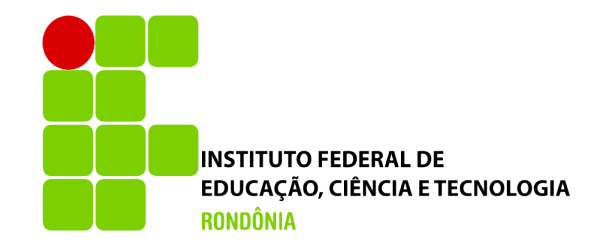

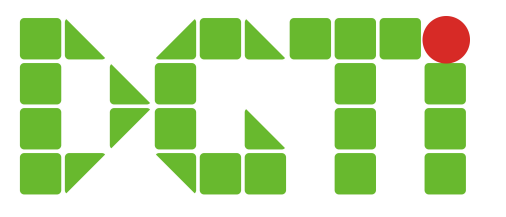

# Alteração da Situação no Curso: Cancelamento, trancamento, transferência, etc)

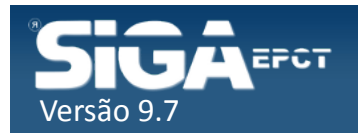

# Situações possíveis do aluno no Curso

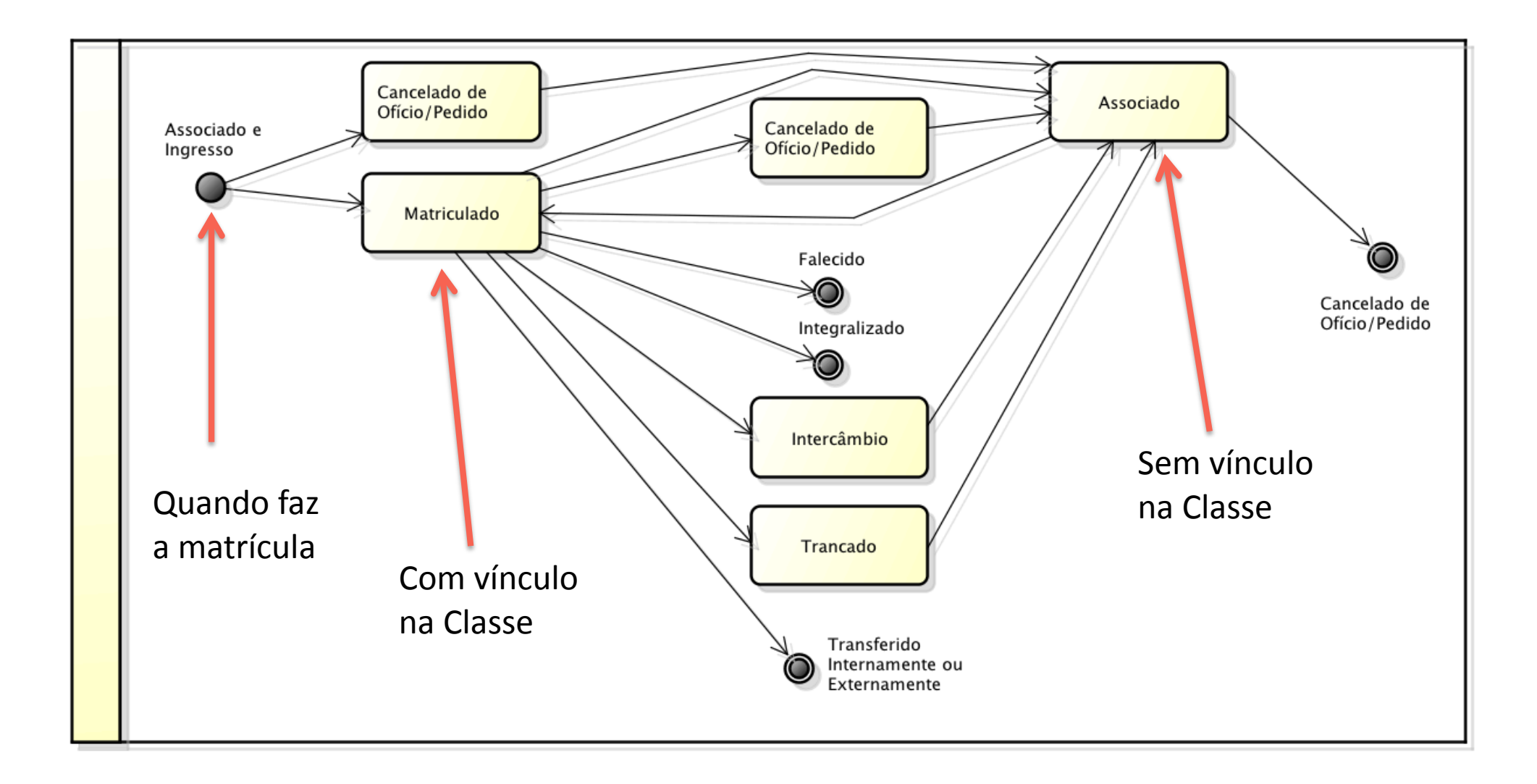

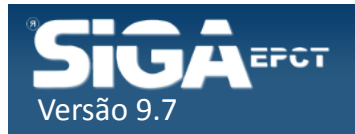

|                                               | Pagina inicial   Minha Conta   Sobre o SiGAEPCT   Mapa do Sistema   Fluxograma   Ajuda |
|-----------------------------------------------|----------------------------------------------------------------------------------------|
|                                               |                                                                                        |
|                                               | Bem vindo:FLÁVIO MARCOS DE MORAES   Sair                                               |
| ➔ Q Menu Rápido: Digite o que deseja fazer    | Situação do Aluno em Curso - Pesquisar                                                 |
| Relatórios                                    |                                                                                        |
| Período Letivo                                | Matrícula:                                                                             |
| Registros Acadêmicos                          |                                                                                        |
| Registros Diários                             | Buscar Mostrar opções de busca                                                         |
| Matrícula                                     |                                                                                        |
| Efetuar Matrícula                             | Aluno                                                                                  |
| Vincular Aluno à Classe                       | Primeiro Anterior Página 1 de 1 Próvimo Último                                         |
| Estado de Matrículas (Curso/Periodo/Elemento) |                                                                                        |
| Inscrição em Elemento Curricular              |                                                                                        |
| Aproveitamento, Aceleração e Dispensa         | Matrícula > Situação do                                                                |
| Situação do Aluno no Curso                    |                                                                                        |
| Processo Seletivo                             | aluno no Curso                                                                         |
| Extensão Y                                    |                                                                                        |
| Infra-estrutura V                             |                                                                                        |
| Relatórios                                    |                                                                                        |
| Infra-estrutura                               |                                                                                        |
|                                               |                                                                                        |
|                                               |                                                                                        |

Desenvolvido pelo Sistema Integrado de Gestão Acadêmica da Educação Profissional e Tecnológica | SIGA-EPCT | SIGA-EPCT-9.7

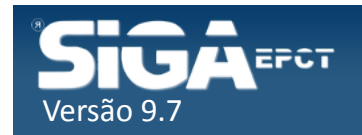

|                                               | Pagina inicial   Minha Conta   Sobre o SiGAEPCT   Mapa do Sistema   Fluxograma   Ajuda |
|-----------------------------------------------|----------------------------------------------------------------------------------------|
|                                               |                                                                                        |
|                                               | Bem vindo:FLÁVIO MARCOS DE MORAES   Sair                                               |
| ➔ Q Menu Rápido: Digite o que deseja fazer    | Situação do Aluno em Curso - Pesquisar                                                 |
| Relatórios                                    |                                                                                        |
| Período Letivo                                | Matrícula:                                                                             |
| Registros Acadêmicos                          |                                                                                        |
| Registros Diários                             | Buscar Mostrar opções de busca                                                         |
| Matrícula                                     |                                                                                        |
| Efetuar Matrícula                             | Aluno                                                                                  |
| Vincular Aluno à Classe                       | Primeiro Anterior Página 1 de 1 Próvimo Último                                         |
| Estado de Matrículas (Curso/Periodo/Elemento) |                                                                                        |
| Inscrição em Elemento Curricular              |                                                                                        |
| Aproveitamento, Aceleração e Dispensa         | Matrícula > Situação do                                                                |
| Situação do Aluno no Curso                    |                                                                                        |
| Processo Seletivo                             | aluno no Curso                                                                         |
| Extensão Y                                    |                                                                                        |
| Infra-estrutura V                             |                                                                                        |
| Relatórios                                    |                                                                                        |
| Infra-estrutura                               |                                                                                        |
|                                               |                                                                                        |
|                                               |                                                                                        |

Desenvolvido pelo Sistema Integrado de Gestão Acadêmica da Educação Profissional e Tecnológica | SIGA-EPCT | SIGA-EPCT-9.7

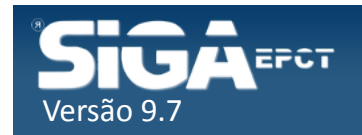

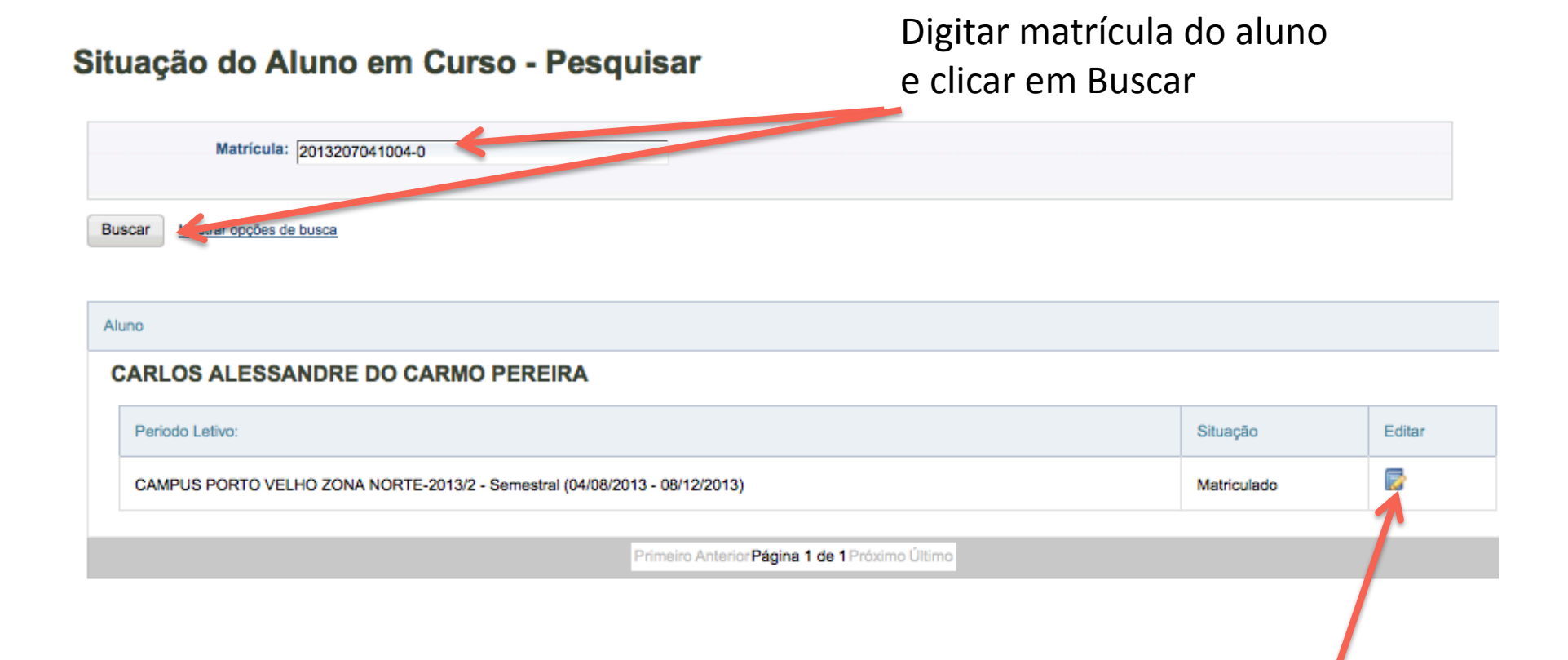

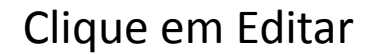

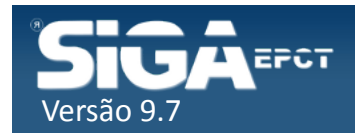

| ação do A          | luno em Curso - Incluir/Alterar    | Selecione a nova<br>Situação do aluno                 |
|--------------------|------------------------------------|-------------------------------------------------------|
| Nome:              | CARLOS ALESSANDRE DO CARMO PEREIRA | Instituição: IN TITUTO FEDERAL DE EDUCAÇÃO, CIÊNCIA E |
| Unidade de Ensino: | CAMPUS PORTO VELHO ZONA NORTE      | Curse: PVZ - TÉCNICO EM INFORMÁTICA PARA INTERNE      |
| Turma:             | 20132041302A                       | furno: Noturno                                        |
| Situação:          | Matriculado                        |                                                       |
| onuayao.           | Selecione a Situação               |                                                       |
|                    | Cancelado a Pedido                 |                                                       |
|                    | Falecido                           | Cancelar                                              |
|                    | Integralizado                      | 7                                                     |
|                    | Trancado                           |                                                       |
|                    | Transferido Externamente           |                                                       |
|                    | Transferido Internamente           |                                                       |
|                    |                                    |                                                       |
|                    |                                    | Clique em Gravar                                      |

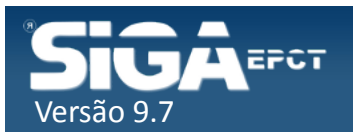

### Cancelamento a Pedido e de Ofício

#### Situação do Aluno em Curso - Incluir/Alterar

| Nome:                 | CARLOS ALESSANDRE DO CARMO PEREIRA | Instituição:  | INSTITUTO FEDERAL DE EDUCAÇÃO, CIÊNCIA E  |                 |
|-----------------------|------------------------------------|---------------|-------------------------------------------|-----------------|
| Unidade de Ensino:    | CAMPUS PORTO VELHO ZONA NORTE      | Curso:        | PVZ - TÉCNICO EM INFORMÁTICA PARA INTERNE |                 |
| Turma:                | 20132041302A                       | Turno:        | Noturno                                   |                 |
| Situação:             | Matriculado                        |               |                                           |                 |
| Nova Situação         |                                    |               |                                           |                 |
| Situação:             | Cancelado a Pedido                 |               |                                           |                 |
| *Número do Processo:  | 2344567                            | Data:*        | 04/08/2014                                |                 |
| *Motivo:              |                                    | ٦             |                                           |                 |
| Worvo do Cancelamento |                                    |               |                                           |                 |
|                       |                                    |               |                                           |                 |
|                       |                                    |               |                                           |                 |
|                       |                                    | 2             |                                           |                 |
|                       |                                    |               |                                           | Cancelar Gravar |
|                       | Digite                             | e os dados so | olicitados                                |                 |

e clique em Gravar

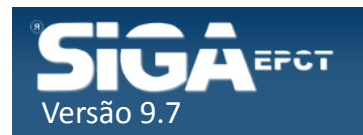

### Cancelamento a Pedido e de Ofício

| Situação do Aluno em Curso - Incluir/Alto                                                               | erar                                                  |
|----------------------------------------------------------------------------------------------------|-------------------------------------------------------|
| Nome: Jane Paula Selhorst                                                                               | Instituição: INSTITUTO FEDERAL DE EDUCAÇÃO, CIÊNCIA E |
| Unidade de Ensino: CAMPUS JI-PARANÁ                                                                     | Curso: JP - TÉCNICO EM FLORESTAS INTEGRADO            |
| Turma: 20131013204A                                                                                     | Turno: Vespertino                                     |
| Situação: Cancelado a Pedido                                                                            |                                                       |
| Confirmar sua decisão Númer Confirma o cancelamento da matrícula 2013102013213-7? Não Gravar Não Gravar | Data:* 04/08/2014                                     |
|                                                                                                    | Cancelar Grava                                        |
|                                                                                                    | · · · · ·                                             |

Confirme a alteração

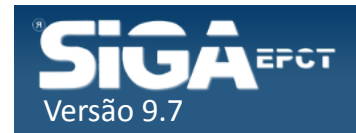

### Transferido Inter. ou Externamente

### Situação do Aluno em Curso - Incluir/Alterar

| Nome:                      | JULI GREICIMAR MENDONÇA BARBOSA | Instituição: | INSTITUTO FEDERAL DE EDUCAÇÃO, CIÊNCIA E  |          |        |
|----------------------------|---------------------------------|--------------|-------------------------------------------|----------|--------|
| Unidade de Ensino:         | CAMPUS PORTO VELHO ZONA NORTE   | Curso:       | PVZ - TÉCNICO EM INFORMÁTICA PARA INTERNE |          |        |
| Turma:                     | 20132041302A                    | Turno:       | Noturno                                   |          |        |
| Situação:                  | Matriculado                     |              |                                           |          |        |
| Nova Situação<br>Situação: | Transferido Externamente        | •            |                                           |          |        |
|                            |                                 |              |                                           | Cancelar | Gravar |

Selecione se é Transferido Externamente ou Internamente

Clique em Gravar

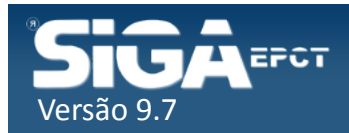

### Transferido Inter. ou Externamente

### Situação do Aluno em Curso - Incluir/Alterar

| Nom                      | e: Jane Paula Selhorst                                                                                             | Instituição: INSTITUTO FEDERAL DE EDUCAÇÃO, CIÊNCIA E |                 |
|--------------------------|----------------------------------------------------------------------------------------------------|-------------------------------------------------------|-----------------|
| Unidade de Ensin         | •: CAMPUS JI-PARANÁ                                                                                                | Curso: JP - TÉCNICO EM FLORESTAS INTEGRADO            |                 |
| Turm                     | a: 20131013204A                                                                                                    | Turno: Vespertino                                     |                 |
| Situaçã                  | o: Transferido Externamente                                                                                        |                                                       |                 |
|                          | Confirmar sua decisão                                                                                              |                                                       |                 |
| Nova Situação<br>Situaçã | Confirma o transferencia externa do(a) aluno(a) Jane<br>Paula Selhorst, registro nº 2013102013213-7?<br>Não Gravar |                                                       |                 |
|                          | 7                                                                                                    |                                                       | Cancelar Gravar |
|                          |                                                                                                    |                                                       |                 |
|                          | Confirme a alteração                                                                                               |                                                       |                 |

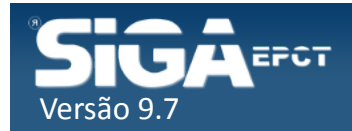

### Demais situações Possíveis

✓ Semelhante à Transferência:

- ✓ Falecido
- ✓ Integralizado
- ✓ Intercâmbio
- ✓ Trancado

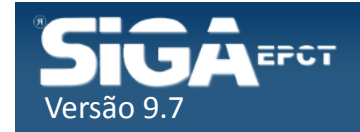

# Aluno Vinculado à Classe (CS)

- Se o aluno já estiver vinculado às Classes com status Cursando (CS), será preciso Cancelar o Vínculo
- Após o Cancelamento do Vínculo o professor não conseguirá registrar Frequência e Nota para o aluno

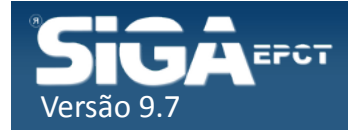

### Cancelar Vinculo na Classe

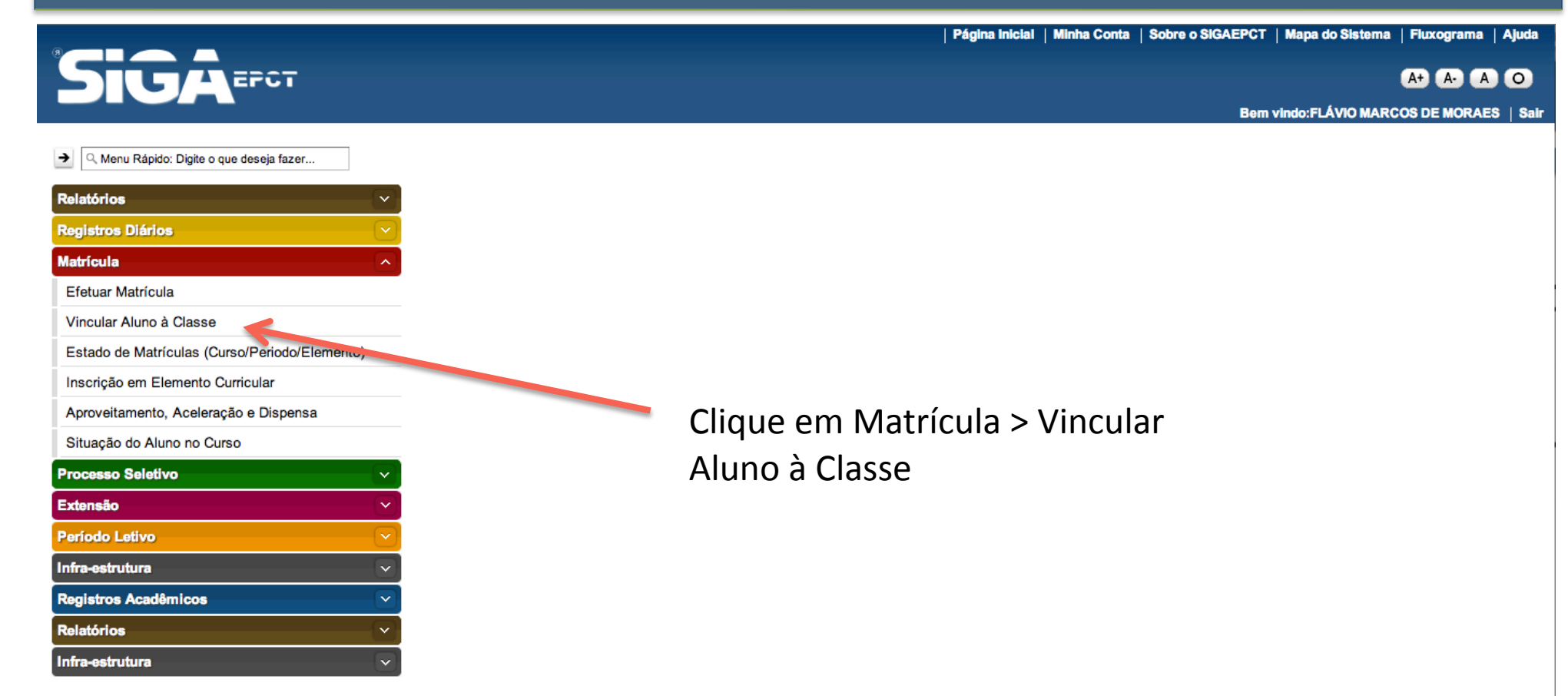

Desenvolvido pelo Sistema Integrado de Gestão Acadêmica da Educação Profissional e Tecnológica | SIGA-EPCT | SIGA-EPCT-9.7

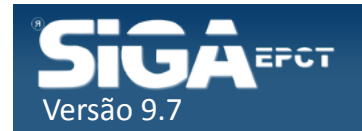

### Cancelar Vinculo na Classe

Vincular Alunos

#### Vincular aluno a classe - Pesquisar

Tem como objetivo informar como um Aluno é vinculado a uma Classe. Os Alunos além de serem vinculados a uma Classe, também são a um determinado Curso.

Selec víncu serão cance

|   | Matrícula 🛊         | Aluno ÷                                     | Classe ¢                                                | Turma 🛊      | Curso ¢                                                           | Tipo de Vinculo 🛊 | Status Enturmação + |
|---|---------------------|---------------------------------------------|---------------------------------------------------------|--------------|-------------------------------------------------------------------|-------------------|---------------------|
|   | 2013207041004-<br>0 | CARLOS<br>ALESSANDRE<br>DO CARMO<br>PEREIRA | 20141041303APZ302243Projeto de Sistemas<br>WebA         | 20141041303A | PVZ -<br>TÉCNICO EM<br>INFORMÁTICA<br>PARA<br>INTERNET<br>SUBSEQ. | Regular           | CS                  |
| đ | 2013207041004-<br>0 | CARLOS<br>ALESSANDRE<br>DO CARMO<br>PEREIRA | 20141041303APZ302183Comércio Eletrônico e<br>MarketingA | 20141041303A | PVZ -<br>TÉCNICO EM<br>INFORMÁTICA<br>PARA<br>INTERNET<br>SUBSEQ. | Regular           | CS                  |
| ø | 2013207041004-<br>0 | CARLOS<br>ALESSANDRE<br>DO CARMO<br>PEREIRA | 20141041303APZ302223Recurso MultimídiaA 🏓               | 20141041303A | PVZ -<br>TÉCNICO EM<br>INFORMÁTICA<br>PARA                        | Regular           | cs                  |
|   | 2013207041004-<br>0 | CARLOS<br>ALESSANDRE<br>DO CARMO<br>PEREIRA | 20141041303APZ302213Segurança da<br>InformaçãoA 🏓       | 20141041303A | PVZ -<br>TÉCNICO EM<br>INFORMÁTICA<br>PARA<br>INTERNET<br>SUBSEO  | Regular           | cs                  |

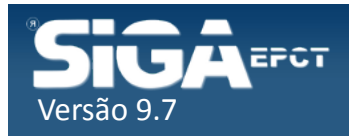

### Cancelar Vinculo na Classe

#### Vincular aluno a classe - Pesquisar

Tem como objetivo informar como um Aluno é vinculado a uma Classe. Os Alunos além de serem vinculados a uma Classe, também são a um determinado Curso.

| ar A | UUNO Busca avanca   | da                                          |                                                         |              |                                                                   |                   | alterada p          |
|------|---------------------|---------------------------------------------|---------------------------------------------------------|--------------|-------------------------------------------------------------------|-------------------|---------------------|
|      |                     |                                             |                                                         |              |                                                                   |                   | CN=Cance            |
|      | Matrícula 🔶         | Aluno ¢                                     | Classe ¢                                                | Turma ÷      | Curso ¢                                                           | Tipo de Vinculo 🖨 | Status Enturmação ÷ |
|      | 2013207041004-<br>0 | CARLOS<br>ALESSANDRE<br>DO CARMO<br>PEREIRA | 20141041303APZ302243Projeto de Sistemas<br>WebA         | 20141041303A | PVZ -<br>TÉCNICO EM<br>INFORMÁTICA<br>PARA<br>INTERNET<br>SUBSEQ. | Regular           | CS                  |
|      | 2013207041004-<br>0 | CARLOS<br>ALESSANDRE<br>DO CARMO<br>PEREIRA | 20141041303APZ302183Comércio Eletrônico e<br>MarketingA | 20141041303A | PVZ -<br>TÉCNICO EM<br>INFORMÁTICA<br>PARA<br>INTERNET<br>SUBSEQ. | Regular           | CN                  |
|      | 2013207041004-<br>0 | CARLOS<br>ALESSANDRE<br>DO CARMO<br>PEREIRA | 20141041303APZ302223Recurso MultimidiaA 🐉               | 20141041303A | PVZ -<br>TÉCNICO EM<br>INFORMÁTICA<br>PARA                        | Regular           | CN K                |
|      | 2013207041004-<br>0 | CARLOS<br>ALESSANDRE<br>DO CARMO<br>PEREIRA | 20141041303APZ302213Segurança da<br>InformaçãoA 🏓       | 20141041303A | PVZ -<br>TÉCNICO EM<br>INFORMÁTICA<br>PARA<br>INTERNET<br>SUBSEO  | Regular           | cs                  |

Cancelado de Ofício 💲

Excluir Vínculo(s) de Aluno(s)

Cancelar Vínculo(s) de Aluno(s)

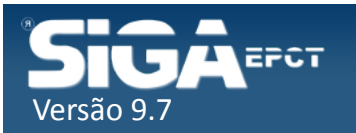